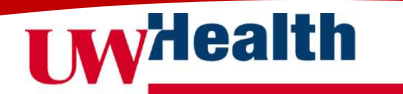

1. Click on the "Review Skills and Qualifications" link. The link will take you to the formal application page.

To start your application, please click 'review your skills and qualifications' to update your information.

A copy of your skills and qualifications will be included with your job application. Review Skills and Qualifications

6. Click the arrow next to each section to expand the section and then click "Add" to be presented with fields to complete.

| Degrees |                              | - Add |
|---------|------------------------------|-------|
|         | There's nothing here so far. |       |

7. Complete each field and click "Save".\*

Degrees

|                       |                 | Save | Cancel |
|-----------------------|-----------------|------|--------|
| *Degree               | End Date        |      |        |
| Bachelor of Science V | 5/15/04         |      |        |
| Major                 | Country         |      |        |
| Business              | United States 🗸 |      |        |
| School                | State           |      |        |
| UW Madison 🗸          | WI              |      |        |
| School Name           | City            |      |        |
| School of Business    | Madison         |      |        |
| Start Date            | Graduated       |      |        |
| 9/1/00                | Yes 🗸           |      |        |

\*<u>Helpful Tip</u>: You can type in the drop-down boxes to quickly locate what you are looking for.

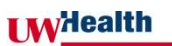

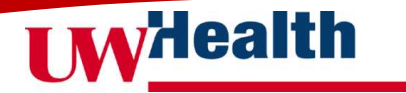

8. Once you have completed each applicable section, hit the white arrow at the top to take you back to the main page.

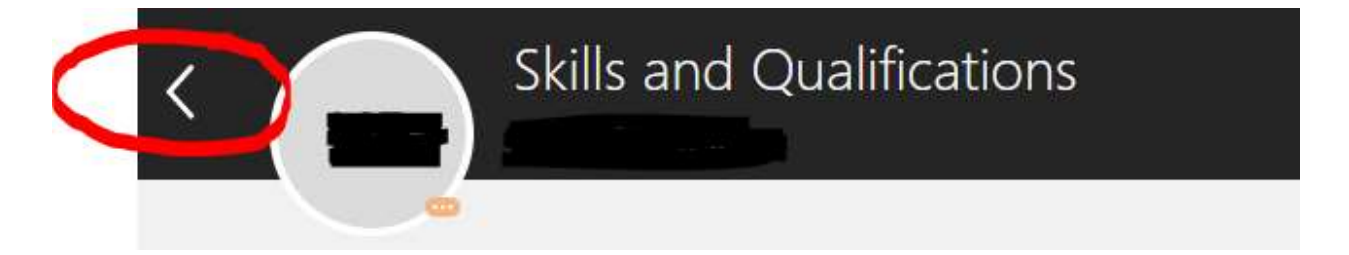

- 9. Complete "Job Application Questions" if applicable.
- 10. Upload your resume under "Supporting Documents".

| To start your<br>your information<br>A copy of you<br>Review Skills | application, please click 'review your skills and qualifica<br>tion.<br>Ir skills and qualifications will be included with your jo<br>and Qualifications | tions' to update                           |   |
|---------------------------------------------------------------------|----------------------------------------------------------------------------------------------------|--------------------------------------------|---|
| 1 Suppo                                                             | ting Documents                                                                                                    |                                            |   |
|                                                                     | Ŷ                                                                                                    | Drag files here or click to add attachment |   |
|                                                                     | ±                                                                                                    |                                            | × |
|                                                                     |                                                                                                    | Continue                                   |   |

11. Click Continue.

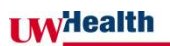

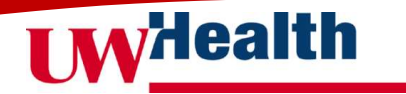

12. Complete the E-Signature section by typing your name in the "Employee Name" field. Then click "submit."

| Complete Job Application<br>Patient Access Representative - 90% F | )<br>TE - American Family Children's Hospital (1316), 1316                                                                                                    | Submit | Cancel |
|-------------------------------------------------------------------|----------------------------------------------------------------------------------------------------|--------|--------|
| e                                                                 | To start your application, please click 'review your skills and qualifications' to update<br>your information.<br>A copy of your skills and qualifications will be included with your job application.<br>Review Skills and Qualifications                                                                                                    |        |        |
|                                                                   | Supporting Documents                                                                                                    |        |        |
|                                                                   | E-Signature                                                                                                    |        |        |
|                                                                   | If you encounter any technical issues or need assistance submitting your application please context our Human Resources Error(center at 568-263-25600. Please read the following statement carefully, then accionade dep that you have read and approved it by providing the information requested at the bottom of the page. Please read the following statement carefully, then accionade dep that you have read and approved it by providing the information requested at the bottom of the page. Please read the following statement carefully, then accionade that you have read and approved it by providing the information provided in this application is the and complete to the best of my knowledge. Lunderstand that misrepresentation or omission of information may disqualify me from employment consideration and may be grounds for termination from employment. By submitting my application, lunderstand that the effer of employment is considered and information by disqualify me from employment consideration and may be grounds for termination from employment and the suspended. Terminated or otherwise affected. Completion of the Witcomin Background Information Disclosure (BID) form and successful completion of a caregiver background check: Successful completion of my identity and work subcritization, pursuant to the federal laxe: Satisfactory responses to reference inquiries: Xu construction of my identity and work authorization, pursuant to the federal laxe: Satisfactory responses to reference inquiries: Any other requirements in addated by the employee. Lunderstand that I subduc consider whether I wish to provide notice of my intent to end my employment that pre-employment drug test as required by the employee's policies: Any other requirements. By my Signature below, lectify that I have read, fully understand and accept al terms of the foregoing statement. Please signify our carefular acceptance by entering the information requested in the fields below. Employment Name |        |        |

13. The confirmation that you applied will appear at the top of the screen.

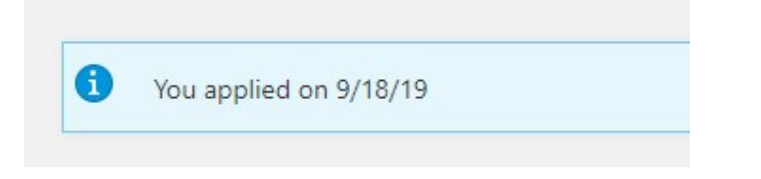

*NOTE: If you encounter any technical issues or need assistance submitting your application, please contact the Human Resources Service Center at 608-263-6500.* 

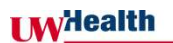